| สำนักเทคโนโลยีสารสนเทศ | คู่มือการใช้ระบบ Employee Self Service (ESS) | รหัสเอกสาร          |
|------------------------|----------------------------------------------|---------------------|
| จุฬาลงกรณ์มหาวิทยาลัย  | ในส่วนทะเบียนประวัติบุคลากร(Web- Based)      | ITSD4700-4-52-ESS-1 |

<mark>คู่มือการใช้ระบบ</mark> Employee Self Service (ESS) ในส่วนทะเบียนประวัติบุคลากร (Web-Based)

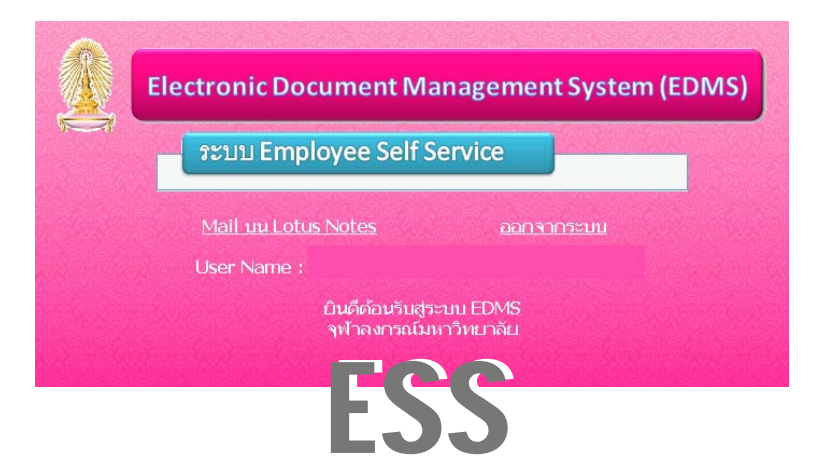

จัดทำโดย สำนักเทค โน โลยีสารสนเทศ จุฬาลงกรณ์มหาวิทยาลัย

| ฉบับที่ | วันที่    | ผู้ทบทวน      | ผู้ควบคุม | ผู้อนุมัติ  | หน้า |
|---------|-----------|---------------|-----------|-------------|------|
| 1       | 27 พ.ค.52 | หัวหน้าฝ่าย ๆ |           | ผู้อำนวยการ | 1/17 |

| สำนักเทค โน โลยีสารสนเทศ | คู่มือการใช้ระบบ Employee Self Service (ESS) | รหัสเอกสาร          |
|--------------------------|----------------------------------------------|---------------------|
| จุฬาลงกรณ์มหาวิทยาลัย    | ในส่วนทะเบียนประวัติบุคลากร(Web- Based)      | ITSD4700-4-52-ESS-1 |

# สารบัญ

| สารบัญ                                | 2  |
|---------------------------------------|----|
|                                       |    |
| າະນນ EMPLOYEE SELF SERVICE (ESS)      | 3  |
| การเตรียมความพร้อมก่อนใช้งานระบบ ESS  | 3  |
| การเข้าใช้งานระบบ ESS ผ่าน Browser    | 3  |
| การใช้งานระบบงานทะเบียนประวัติบุคลากร | 6  |
| การตรวจสอบข้อมูลประวัติ               | 7  |
| การส่งเอกสารแก้ไขกรณีข้อมูลไม่ถูกต้อง | 15 |
| การออกจากระบบ                         | 16 |
| การออกจากระบบ                         |    |

| ฉบับที่ | วันที่    | ผู้ทบทวน      | ผู้ควบคุม | ผู้อนุมัติ  | หน้า |
|---------|-----------|---------------|-----------|-------------|------|
| 1       | 27 พ.ค.52 | หัวหน้าฝ่าย ๆ |           | ผู้อำนวยการ | 2/17 |

#### ระบบ Employee Self Service (ESS)

ระบบ Employee Self Service (ESS) เป็นระบบที่ให้บริการข้อมูลบุคคลกับบุคลากรของ จุฬาลงกรณ์มหาวิทยาลัย ซึ่งปัจจุบันประกอบด้วย 3 ระบบงานย่อย คือ

- 1. งานทะเบียนประวัติบุคลากร แบ่งเป็น 2 ส่วนงานย่อย ดังนี้
  - 1.1. การเรียกดูและตรวจสอบข้อมูลประวัติส่วนตัว
  - การแก้ไขข้อมูลส่วนตัว เฉพาะ ชื่อ- นามสกุล, สถานภาพ, ที่อยู่, ครอบครัว, วุฒิการศึกษา
- 2. งานแก้ใบปรับปรุงภาระงาน-ผลงาน
- 3. งานขอรับการพิจารณากำหนดตำแหน่ง

### การเตรียมความพร้อมก่อนใช้งานระบบ ESS

- ติดตั้ง Root Certificate
  ก่อนการใช้งานระบบ ESS ให้ติดตั้ง Root Certificate ลงไปในเครื่องคอมพิวเตอร์
  ก่อนโดยสามารถศึกษาวิธีการติดตั้งได้จากวิธีการติดตั้ง CU Root Certificate ที่
  http://www.it.chula.ac.th
- รับ Password ระบบ ESS ได้จาก หัวข้อระบบจัดเก็บเอกสารอิเล็กทรอนิกส์ ที่ http://www.it.chula.ac.th ส่วน User name ใช้ชื่อเดียวกับ CU-NET
- 3. ติดตั้ง Java Runtime Engine (JRE) จาก http://www.java.com/download

#### การเข้าใช้งานระบบ ESS ผ่าน Browser

ท่านสามารถเข้าใช้งานระบบงานทะเบียนประวัติบุคลากร ได้ตามขั้นตอนดังต่อไปนี้

- 1. เปิดโปรแกรม Internet Explorer และเข้าไปที่ https://ess.it.chula.ac.th
- จะปรากฎหน้าต่างให้ใส่ชื่อผู้ใช้งาน User name และ Password ดังแสดงในรูปที่ 1 ให้ ระบุข้อมูลดังต่อไปนี้

| ฉบับที่ | วันที่    | ผู้ทบทวน      | ผู้ควบคุม | ผู้อนุมัติ  | หน้า |
|---------|-----------|---------------|-----------|-------------|------|
| 1       | 27 พ.ค.52 | หัวหน้าฝ่าย ๆ |           | ผู้อำนวยการ | 3/17 |

| สำนักเทคโนโลยีสารสนเทศ | คู่มือการใช้ระบบ Employee Self Service (ESS) | รหัสเอกสาร          |
|------------------------|----------------------------------------------|---------------------|
| จุฬาลงกรณ์มหาวิทยาลัย  | ในส่วนทะเบียนประวัติบุคลากร(Web- Based)      | ITSD4700-4-52-ESS-1 |

| ۲          | Please identify yourself: |             |
|------------|---------------------------|-------------|
| User name: |                           |             |
| Password:  |                           | 1 Alexandre |
|            | Sign In                   | San at      |

- ร**ูปที่ 1** หน้าจอการ Sign In
- 2.1 ป้อนชื่อผู้ใช้ (User name) ตาม Login name ของระบบ Lotus Notes
- 2.2 ป้อนรหัสผ่าน (Password) ของ ระบบ Lotus Notes
- 2.3 หากใส่ User name และ Password ถูกต้องจะได้หน้าจอดังรูปที่ 3

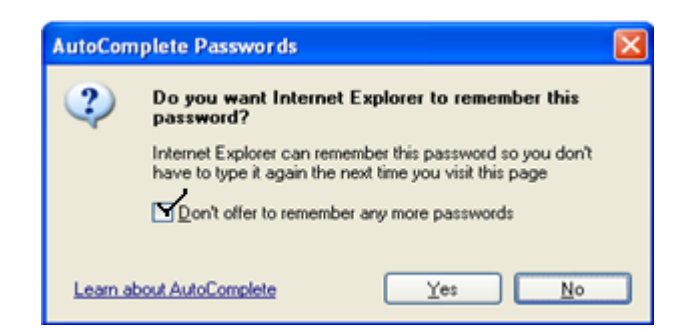

## รูปที่ 2 หน้าจอ AutoComplete Passwords

\*กรณีที่เข้าระบบครั้งแรกอาจจะพบ หน้าจอ AutoComplete Passwords ดังรูปที่ 2 ซึ่ง โปรแกรม IE จะขึ้นมาถามว่าต้องการให้โปรแกรม IE จำ UserName และ Password ของท่าน หรือไม่ เพื่อความปลอดภัยของข้อมูลของท่าน ไม่ควรให้เครื่องจำ Password โดยให้ทำดังนี้

- ทำเครื่องหมาย √ ในช่อง □ ที่หน้าข้อความ "Don't offer to remember any more passwords "
- กดปุ่ม <u>Y</u>es

| ฉบับที่ | วันที่    | ผู้ทบทวน      | ผู้ควบคุม | ผู้อนุมัติ  | หน้า |
|---------|-----------|---------------|-----------|-------------|------|
| 1       | 27 พ.ค.52 | หัวหน้าฝ่าย ๆ |           | ผู้อำนวยการ | 4/17 |

| สำนักเทค โน โลยีสารสนเทศ | คู่มือการใช้ระบบ Employee Self Service (ESS) | รหัสเอกสาร          |
|--------------------------|----------------------------------------------|---------------------|
| จุฬาลงกรณ์มหาวิทยาลัย    | ในส่วนทะเบียนประวัติบุคลากร(Web- Based)      | ITSD4700-4-52-ESS-1 |

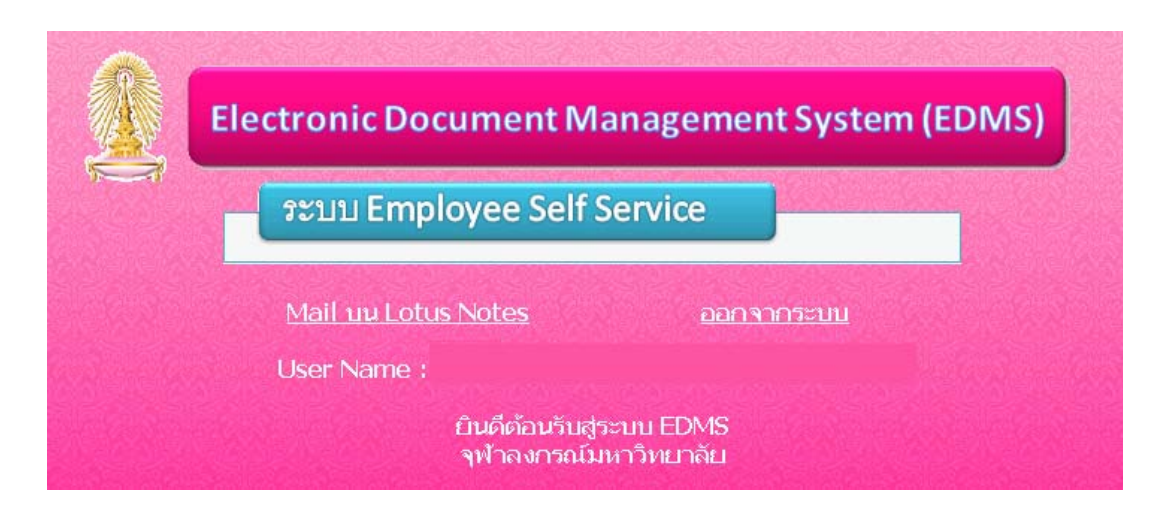

รูปที่ 3 หน้าจอหลักระบบ Employee Seff Service (ESS)

- จากหน้าจอที่ 3 ประกอบไปด้วยข้อมูลดังต่อไปนี้
  - 3.1 ระบบ Employee Self Service ระบบงานที่สามารถใช้งานผ่าน Browser ได้
  - 3.2 Mail บน Lotus Notes เป็นระบบ Mail บน Lotus notes
  - 3.3 ออกจากระบบ ใช้เมื่อท่านต้องการออกจากระบบ
  - 3.4 User Name แสดงรายชื่อผู้ใช้งาน
- 4. กลิกที่ ระบบ Employee Self Service เพื่อเข้าใช้งานระบบ ESS ซึ่งจะได้

หน้าจอดังรูปที่ 4 ระบบจะแสดงระบบงานย่อยของระบบ ESS

| Electronic Document Management System (EDMS)     |  |  |  |  |  |  |
|--------------------------------------------------|--|--|--|--|--|--|
| າະນນ Employee Self Service                       |  |  |  |  |  |  |
| งานทะเบียนประวัติบุคลากร                         |  |  |  |  |  |  |
| งานแก้ไขปรับปรุงการะงาน - ผลงาน                  |  |  |  |  |  |  |
| งานขอรับการพิจารณากำหนดดำแหน่ง                   |  |  |  |  |  |  |
| <u>กลับสุ่เมนูหลัก</u>                           |  |  |  |  |  |  |
| User Name :                                      |  |  |  |  |  |  |
| ยินดีต้อนรับสู่ระบบ ESS<br>จุฬาลงกรณ์มหาวิทยาลัย |  |  |  |  |  |  |

รูปที่ 4 หน้าจอหลักระบบงานย่อย Employee Self Service (ESS)

| ฉบับที่ | วันที่    | ผู้ทบทวน      | ผู้ควบคุม | ผู้อนุมัติ  | หน้า |
|---------|-----------|---------------|-----------|-------------|------|
| 1       | 27 พ.ค.52 | หัวหน้าฝ่าย ฯ |           | ผู้อำนวยการ | 5/17 |

| สำนักเทค โน โลยีสารสนเทศ | คู่มือการใช้ระบบ Employee Self Service (ESS) | รหัสเอกสาร          |
|--------------------------|----------------------------------------------|---------------------|
| จุฬาลงกรณ์มหาวิทยาลัย    | ในส่วนทะเบียนประวัติบุกลากร(Web- Based)      | ITSD4700-4-52-ESS-1 |

- 5. คลิกที่ <u>งานทะเบียนประวัติบุคลากร</u> เพื่อเข้าใช้งาน
  - หรือกลิกที่ <u>กลับสู่เมนุหลัก</u>เมื่อต้องการกลับสู่เมนูหลัก
  - \* เมนูงานแก้ไขปรับปรุงภาระงาน-ผลงาน และ งานขอรับการพิจารณากำหนด ตำแหน่ง ยังใช้ไม่ได้ในขณะนี้

\* ครั้งแรกที่เข้าระบบ จะมีหน้าจอ Warning – Security ดังรูปที่ 5 ขึ้นมาเพื่อขอ อนุญาต Run โปรแกรม Java ให้กดปุ่ม

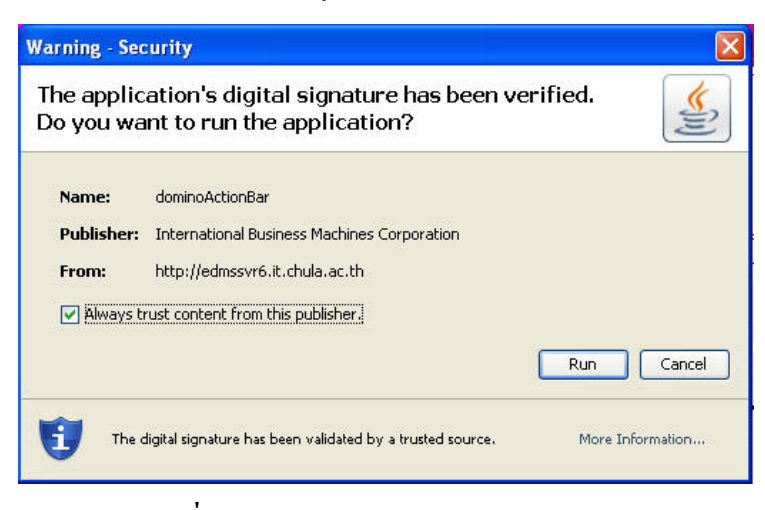

รูปที่ 5 หน้าจอ Warning – Security

#### การใช้งานระบบงานทะเบียนประวัติบุคลากร

หลังจากท่านเข้าระบบการใช้งานระบบงานทะเบียนประวัติบุคลากรแล้วท่านจะได้หน้าจอ ของระบบงานดังรูปที่ 6 หากหน้าจอนี้ไม่ปรากฏแสดงว่าเครื่องยังไม่ได้ติดตั้ง Java Runtime Engine (JRE) ต้องติดตั้งโปรแกรมดังกล่าวก่อนโดยไปที่ http://www.java.com/download

| 2                                                    |                                          | Employee Information             |      |                             |
|------------------------------------------------------|------------------------------------------|----------------------------------|------|-----------------------------|
|                                                      |                                          | Employee merination              |      | User Name :<br>As of Date : |
| รทัสบุคลากร<br>กำนำหน้าชื่อ (ไทย)                    | 3                                        | เลขประจำตัวประชาชน               | 3-   | <u>รูปบุคลากร</u>           |
| ชื่อ (ไทย)<br>คำนำหน้าชื่อ (จังกฤษ)<br>สื่อ (วันออน) | M                                        | นามสกุล (ไทย)                    |      |                             |
| ชอ (องกฤษ)<br>ตำแหน่ง<br>สังกัดหน่วยงาน              | ™คอมพิวเตอร์                             | นามสกุล (องกฤษ)<br>ตำแหน่งบริหาร | _    |                             |
|                                                      | สำนัก                                    |                                  |      |                             |
| ซือมูลทั่วไป   <u>ข้อมูลส่วน</u>                     | <u>ทิว</u> ข้อมูลประวัติการทำงานและอื่นๆ |                                  |      |                             |
| บระเภทบุคลากร<br>วันที่ดำรงตำแหน่ง                   | 5.9.                                     | สถานะบุคลากร<br>วันที่เข้าๆเขาฯ  | a.a. |                             |
| วันที่เริ่มก้าง                                      | କ.ମ. <b>ଅ</b>                            | วันที่สิ้นสุดการจ้าง             | ต.ค. |                             |
| สถานที่ทำงาน                                         |                                          | วังหวัด                          |      |                             |
| เบอรเทรศพท<br>อิเมล์                                 |                                          | ເນວຣແຟກຮ                         |      |                             |

## รูปที่ 6 หน้าจอระบบงานทะเบียนประวัติบุคลากร

| ฉบับที่ | วันที่    | ผู้ทบทวน      | ผู้ควบคุม | ผู้อนุมัติ  | หน้า |
|---------|-----------|---------------|-----------|-------------|------|
| 1       | 27 พ.ค.52 | หัวหน้าฝ่าย ๆ |           | ผู้อำนวยการ | 6/17 |

ระบบงานทะเบียนประวัติบุคลากร สามารถใช้งานในฟังก์ชั่นต่างๆ ได้ดังต่อไปนี้

- 1. การตรวจสอบข้อมูลประวัติ
- 2. การขอแก้ไขเปลี่ยนแปลงข้อมูลประวัติ (\* ส่วนนี้ยังไม่สามารถใช้ได้ในขณะนี้)

<u>ทั้งนี้ในระยะเริ่มต้น (1 มิถุนายน 2552)</u> นั้นระบบจะเปิดให้เจ้าของข้อมูลประวัติสามารถ ตรวจสอบข้อมูลประวัติ และแก้ไขประวัติจากเอกสารที่พิมพ์ออกจากระบบESSพร้อมหลักฐานการ แก้ไขส่งให้เจ้าหน้าที่บุคคลหน่วยงาน/คณะเพื่อแก้ไขในระบบ CU-HR ต่อไป

#### การตรวจสอบข้อมูลประวัติ

บุคลากรสามารถตรวจสอบข้อมูลประวัติได้ด้วยตนเอง โดยข้อมูลบุคลากร ประกอบไป ด้วยข้อมูลดังต่อไปนี้

- 1. ข้อมูลข้าราชการ/พนักงาน
- 2. ข้อมูลทั่วไป
- 3. ข้อมูลส่วนตัว
- 4. ข้อมูลประวัติการทำงาน และอื่นๆ
  - \* กรณีข้าราชการที่เปลี่ยนสถานภาพระบบ ESS จะแสดงเฉพาะข้อมูลสถานภาพที่เป็น พนักงานเท่านั้น

## <u>ข้อมูลข้ำราชการ/พนักงาน</u>

เป็นข้อมูลพื้นฐานของข้าราชการ/พนักงาน ซึ่งจะปรากฏอยู่ในส่วนบนของหน้าจอทุกหน้า ของการใช้งานตรวจสอบข้อมูลประวัติดังแสดงในรูปที่ 6 ซึ่งประกอบไปด้วยข้อมูลดังต่อไปนี้

- รหัสบุคลากร แสดงเลขประจำตัวข้าราชการหรือพนักงานมหาวิทยาลัย
- เลขประจำตัวประชาชน แสดงเลขประจำตัวประชาชน 13 หลัก
- รูปบุคลากร แสดงรูปถ่าย(กรณีที่มีรูปเก็บในระบบESS)
- คำนำหน้าชื่อ(ไทย/อังกฤษ) แสดงคำนำหน้าชื่อบุคลากรที่เขียนภาษาไทย/ภาษาอังกฤษ เช่น นาง/MRS.
- ชื่อ(ไทย/อังกฤษ) แสดงชื่อบุคลากรที่เขียนภาษาไทย/ภาษาอังกฤษ
- นามสกุล(ไทย/อังกฤษ) แสดงนามสกุลบุคลากรที่เขียนภาษาไทย/ภาษาอังกฤษ
- ตำแหน่ง แสดงตำแหน่งถือกรองอยู่ในปัจจุบัน
- ตำแหน่งบริหาร แสดงตำแหน่งบริหารที่ได้รับในปัจจุบัน
- หน่วยงาน แสดงหน่วยงานที่บุกลากรสังกัด

| ฉบับที่ | วันที่    | ผู้ทบทวน      | ผู้ควบคุม | ผู้อนุมัติ  | หน้า |
|---------|-----------|---------------|-----------|-------------|------|
| 1       | 27 พ.ค.52 | หัวหน้าฝ่าย ๆ |           | ผู้อำนวยการ | 7/17 |

## <u> ข้อมูลทั่วไป</u>

ท่านสามารถเรียกดูข้อมูลทั่วไป ได้โดยการคลิกที่ Tab <u>ข้อมูลทั่วไป</u> จากหน้าจอรูปที่ 6 ระบบจะแสดงข้อมูลทั่วไปดังแสดงในรูปที่ 7 ประกอบไปด้วยข้อมูลดังต่อไปนี้

- ประเภทบุคลากร แสดงประเภทบุคลากร เช่น ข้าราชการ,พนม.อุคหนุน เต็มเวลา,
  พนม.โครงการ อุดหนุน , พนม.รายได้ เต็มเวลา , ลูกจ้างประจำเงินงบ ฯลฯ
- สถานะบุคลากร แสดงสถานะบุคลากร เช่น พนักงานปกติ,ออกจากจุฬาฯ
- วันที่ดำรงตำแหน่ง แสดงวันที่เริ่มต้นถือครองตำแหน่ง
- วันที่เข้าจุฬาฯ แสดงวันที่เริ่มต้นบรรจุ(กรณีเป็นข้าราชการ)หรือวันที่เริ่มต้นจ้าง(กรณี ที่เป็นพนักงาน)
- วันที่เริ่มจ้าง แสดงวันที่เริ่มจ้างงานตามสัญญา
- วันที่สิ้นสุดการจ้าง แสดงวันที่สิ้นสุดการจ้างตามสัญญา
- สถานที่ทำงาน แสดงที่อยู่ของสถานที่ทำงานบุคลากร เช่น อาการจามจุรี 3 ชั้น 4
- จังหวัด แสดงจังหวัดของสถานที่ทำงานบุคลากร เช่น กทม.
- เบอร์โทรสัพท์ แสดงเบอร์โทรสัพท์สถานที่ทำงานบุคลากร เช่น 83314
- เบอร์แฟกซ์ แสดงเบอร์แฟกซ์สถานที่ทำงานบุคลากร เช่น 83338
- อีเมล(E-mail Address) แสดงอีเมลของบุคลากร

|                             |                                             | Employee Information |      | User Name :<br>As of Date : |
|-----------------------------|---------------------------------------------|----------------------|------|-----------------------------|
| ะหัสบุคลากร                 | 3 6                                         | เลขประจำตัวประชาชน   | 3    | รูปบุคลากร                  |
| <b>ำนำหน้าชื่อ</b> (ไทย)    |                                             |                      |      |                             |
| ชื่อ (ไทย)                  |                                             | นามสกูล (ไทย)        |      |                             |
| <b>ำนำหน้าชื่อ</b> (อังกฤษ) | M                                           |                      |      |                             |
| ชื <b>่อ</b> (ลังกฤษ)       | W                                           | นามสกุล (อังกฤษ)     |      |                             |
| กำแหน่ง                     | คอมพิวเตอร์                                 | ตำแหน่งบริหาร        |      |                             |
| ข้อมูลทั่วไป ข้อมูลส่วน     | สำนัก<br>ตัว  ข้อมูลประวัติการทำงานและอื่นๆ |                      |      |                             |
| ປຣະເອກນອອງຄຣ                |                                             | ສການະນອລາກຮ          |      |                             |
| วันที่ดำรงตำแหน่ง           | 5.9.                                        | วันที่เข้าจาปาๆ      | 3.2. |                             |
| วันที่เริ่มจ้าง             | a.a.                                        | วันที่สิ้นสุดการจ้าง | ต.ก  |                             |
| สถานที่ทำงาน                |                                             | วังหวัด              |      |                             |
| เบอร์ไทรศัพท์               |                                             | ເນວຣ໌ແຟກຮ໌           |      |                             |
| อีเมล์                      |                                             |                      |      |                             |

# รูปที่ 7 หน้าจอแสดงข้อมูลทั่วไปของบุคลากร

| ฉบับที่ | วันที่    | ผู้ทบทวน      | ผู้ควบคุม | ผู้อนุมัติ  | หน้า |
|---------|-----------|---------------|-----------|-------------|------|
| 1       | 27 พ.ค.52 | หัวหน้าฝ่าย ๆ |           | ผู้อำนวยการ | 8/17 |

| สำนักเทคโนโลยีสารสนเทศ | คู่มือการใช้ระบบ Employee Self Service (ESS) | รหัสเอกสาร          |
|------------------------|----------------------------------------------|---------------------|
| จุฬาลงกรณ์มหาวิทยาลัย  | ในส่วนทะเบียนประวัติบุกลากร(Web- Based)      | ITSD4700-4-52-ESS-1 |

### <u> ข้อมูลส่วนตัว</u>

ท่านสามารถเรียกดูข้อมูลส่วนตัว ได้โดยการคลิกที่ Tab <u>ข้อมูลส่วนตัว</u> จากหน้าจอรูปที่ 6 ระบบจะแสดงข้อมูลที่เกี่ยวข้องข้อมูลส่วนตัวดังแสดงในรูปที่ 8

|                                             |                                           | Employee Information        |         | User Name :<br>As of Date : |
|---------------------------------------------|-------------------------------------------|-----------------------------|---------|-----------------------------|
| ์สนุกลากร 3                                 | 6                                         | เลขประจำตัวประชาชน 3-       | -8      | รูปบุกลากร                  |
| นำหน้าชื่อ (ไทย) 🛛 🗖                        |                                           |                             |         |                             |
| (Ins)                                       |                                           | นามสกุล (ไทย)               |         |                             |
| น้ำหน้าชื่อ (อังกฤษ) M                      |                                           | and the first of the second |         |                             |
| (asกฤษ) W                                   | เออมพิวเตอร์                              | นามสกุล (องกฤษ)             |         |                             |
| สำนัก<br>อมูลทั่วไป <b>ข้อมูลส่วนตัว</b> ข้ | อมูลประวัติการทำงานและอื่นๆ               |                             |         |                             |
| นเดือนปีเกิด 📕 พ.ค.                         | อายุ                                      | ปี วัน                      | IWA     |                             |
| ถานภาพสมรส                                  | ศาสนา                                     |                             | ສັญชาติ |                             |
| <b>ที่อย</b> ู่ <u>ครอบครัว</u> สิทธิลตหย่อ | <u>นภาษี ข้อมูลธนาคาร</u> ประวัติการศึกษา |                             |         |                             |
| ประเภทที่อยู่                               | รามละเอ็มด                                | เมอร์โทรศัพท์               |         |                             |
| ที่อย่ตามทะเบียนบ้าน 📕                      | กลอง                                      | (0 4                        |         |                             |
|                                             |                                           |                             |         |                             |

## รูปที่ 8 หน้าจอแสดงข้อมูลส่วนตัว

ซึ่งข้อมูลส่วนตัวของบุคลากรจะประกอบไปด้วยข้อมูลย่อย 5 ประเภทซึ่งท่านสามารถคลิก จาก Tab ดังแสดงในรูปที่ 8 ดังต่อไปนี้

- ข้อมูลที่อยู่ ดังแสดงในรูปที่ 8.1 ซึ่งประกอบไปด้วยข้อมูลดังต่อไปนี้
  - O ประเภทที่อยู่ แสดงที่อยู่ของบุคลากร เช่น ที่อยู่ตามทะเบียนบ้าน ที่อยู่ปัจจุบัน
  - O รายละเอียด แสดงบ้านเลขที่ ซอย ถนน แขวง เขต จังหวัด รหัสไปรษณีย์
  - O เบอร์โทรศัพท์ แสดงเบอร์โทรศัพท์
- ข้อมูลครอบครัว ดังแสดงในรูปที่ 8.2
  - O ประเภทบุคคล แสดงประเภทของสมาชิกในครอบครัว เช่น คู่สมรส
    บิดา มารดา บุตร
  - O ชื่อ-สกุล แสดงชื่อ-นามสกุลของ คู่สมรส บิดา มารดา บุตร
  - O เพศ แสดงเพศของ คู่สมรส บิดา มารดา บุตร เช่น ชาย หญิง
  - ด สถานะ แสดงสถานะของ คู่สมรส บิดา มารดา บุตร เช่น ยังมีชีวิตอยู่
    ถึงแก่กรรม

| ฉบับที่ | วันที่    | ผู้ทบทวน      | ผู้ควบกุม | ผู้อนุมัติ  | หน้า |
|---------|-----------|---------------|-----------|-------------|------|
| 1       | 27 พ.ค.52 | หัวหน้าฝ่าย ๆ |           | ผู้อำนวยการ | 9/17 |

| สำนักเทคโนโลยีสารสนเทศ | คู่มือการใช้ระบบ Employee Self Service (ESS) | รหัสเอกสาร          |
|------------------------|----------------------------------------------|---------------------|
| จุฬาลงกรณ์มหาวิทยาลัย  | ในส่วนทะเบียนประวัติบุกลากร(Web- Based)      | ITSD4700-4-52-ESS-1 |

#### ข้อมูลสิทธิการลดหย่อนภาษี ดังแสดงในรูปที่ 8.3

- ด สถานะการถดหย่อนคู่สมรส แสดงสถานะภาพสมรสของบุคลากร สำหรับการถดหย่อนภาษีเช่น โสด สมรส
- ๑ จำนวนบุตรทั้งหมดที่ลดหย่อน แสดงจำนวนบุตรที่มีทั้งหมดของ บุคลากรสำหรับกรณีลดหย่อนเงินช่วยเหลือบุตร
- ๑ จำนวนของบุตรที่ยังศึกษาอยู่ที่ลดหย่อนได้ แสดงจำนวนบุตรของ
  บุคลากรสำหรับกรณีลดหย่อนเงินช่วยเหลือการศึกษา
- O เบี้ยประกันชีวิต แสดงจำนวนเงินค่าเบี้ยประกันชีวิตของบุคลากร
- O ค่าลดหย่อนบิดา แสดงจำนวนเงินสมทบสำหรับบิดาสำหรับค่าลดหย่อนภาษี
- ด ก่าลดหย่อนมารดา แสดงจำนวนเงินสมทบสำหรับมารดาสำหรับ ก่าลดหย่อนภาษี
- O เบี้ยประกันของบิคา แสดงจำนวนเงินค่าเบี้ยประกันสุขภาพของบิคา
- O เบี้ยประกันของมารดา แสดงจำนวนเงินค่าเบี้ยประกันสุขภาพของมารดา
- O กองทุนรวมเพื่อการเลี้ยงชีพ (RMF) แสดงจำนวนเงินลงทุนในกองทุน รวมเพื่อการเลี้ยงชีพ(RMF)สำหรับการลดหย่อนภาษี
- O เงินสนับสนุนการศึกษา แสดงจำนวนเงินสนับสนุนการศึกษาที่บุคลากรได้รับ
- ด ดอกเบี้ยจำนอง แสดงจำนวนเงินดอกเบี้ยที่เกิดจากการจำนอง
  อสังหาริมทรัพย์ เช่น บ้าน
- ๐ เบี้ยประกันคู่สมรส แสดงจำนวนเงินค่าเบี้ยประกันชีวิตของคู่สมรส สำหรับเงินช่วยเหลือทางภาษี
- O ค่าลดหย่อนบิดาคู่สมรส แสดงจำนวนเงินสมทบสำหรับบิดาคู่สมรส สำหรับค่าลดหย่อนภาษี
- ด ค่าลดหย่อนมารดาคู่สมรส แสดงจำนวนเงินสมทบสำหรับมารดาคู่ สมรสสำหรับค่าลดหย่อนภาษี
- ๐ เบี้ยประกันของบิดาคู่สมรส แสดงจำนวนเงินค่าเบี้ยประกันสุขภาพของ
  บิดาคู่สมรส
- ๐ เบี้ยประกันของมารคาคู่สมรส แสดงจำนวนเงินค่าเบี้ยประกันสุขภาพ ของมารคาคู่สมรส
- ด กองทุนรวมหุ้นระยะยาว (LTF) แสดงจำนวนเงินลงทุนในกองทุนรวม
  เพื่อหุ้นระยะยาว(LTF)สำหรับการลดหย่อนภาษี

| ฉบับที่ | วันที่    | ผู้ทบทวน      | ผู้ควบกุม | ผู้อนุมัติ  | หน้า  |
|---------|-----------|---------------|-----------|-------------|-------|
| 1       | 27 พ.ค.52 | หัวหน้าฝ่าย ฯ |           | ผู้อำนวยการ | 10/17 |

| สำนักเทค โน โลยีสารสนเทศ | คู่มือการใช้ระบบ Employee Self Service (ESS) | รหัสเอกสาร          |
|--------------------------|----------------------------------------------|---------------------|
| จุฬาลงกรณ์มหาวิทยาลัย    | ในส่วนทะเบียนประวัติบุคลากร(Web- Based)      | ITSD4700-4-52-ESS-1 |

- ด เงินสนับสนุนการกีฬา แสดงจำนวนเงินสนับสนุนกีฬาสำหรับการ ลดหย่อนภาษี
- ข้อมูลธนาคาร ดังแสดงในรูปที่ 8.4
  - ประเภทธนาคาร แสดงประเภทรายละเอียดธนาคาร เช่นธนาคารสำหรับ จ่ายเงินเดือนตรงจุฬาลงกรณ์มหาวิทยาลัย(CU-HR)
  - O ชื่อธนาคาร แสดงชื่อธนาการตามประเภทธนาการ เช่นธนาการสำหรับ จ่ายเงินเดือนตรงจุฬาลงกรณ์มหาวิทยาลัย(CU-HR) เป็น ธนาการกรุงศรี อยุธยา จำกัด(มหาชน)
  - หมายเลขบัญชี แสดงเลขที่บัญชีตามประเภทธนาคารและชื่อธนาคาร
    เช่น ธนาคารสำหรับจ่ายเงินเดือนตรงจุฬาลงกรณ์มหาวิทยาลัย(CU-HR)
    เป็น ธนาคารกรุงศรีอยุธยา จำกัด(มหาชน) หมายเลขบัญชี 1234567890
- ข้อมูลประวัติการศึกษา ดังแสดงในรูปที่ 8.5
  - O ระดับการศึกษา แสดงระดับการศึกษาที่จบ เช่น ปริญญาตรี
  - วันที่จบการศึกษา แสดงวันที่จบการศึกษา(ดด/วว/ปปปป)
  - O วุฒิการศึกษา แสดงวุฒิการศึกษาที่ได้รับ เช่น อักษรศาสตร์บัณฑิต
  - O สถาบัน แสดงสถาบันการศึกษาที่จบการศึกษา เช่น จุฬาลงกรณ์มหาวิทยาลัย
  - O วิชาเอก แสดงวิชาเอก/สาขาที่เรียน เช่น อังกฤษ

|                                                          |                                                    | Employee Information |                   |                               |
|----------------------------------------------------------|----------------------------------------------------|----------------------|-------------------|-------------------------------|
| <b>E</b>                                                 |                                                    |                      |                   | User Name :<br>As of Date : : |
| ทัสบุกลากร 3                                             | 6                                                  | เลขประจำตัวประชาชน   | 38                | รูปบุคลากร                    |
| เน้าหน้าชื่อ (ไทย) 🛛 🗾                                   |                                                    |                      |                   |                               |
| o (Ing)                                                  |                                                    | นามสกุล (ไทย)        |                   |                               |
| ເ <b>ບົາກບົານີວ</b> (ລັงกฤษ) M                           |                                                    | ນວນສອສ (ອັດດອນ)      |                   |                               |
| าแหน่ง                                                   | กลมพิวเตอร์                                        | ตำแหน่งบริหาร        |                   |                               |
| มกิดหน่วยงาน<br>สำนัก<br>ข้อมลทั่วไป <b>ข้อมลส่วนตัว</b> | <i>โอมลประวัติการ</i> ทำงานและอื่นๆ                |                      |                   |                               |
| วันเดือนปีเกิด <mark>-</mark> พ.ค.                       | อายุ                                               | บี วัน               | imu               |                               |
| ท่อยู่ <u>ครอบครัว</u> สิทธิลตหย่                        | ศาสนา<br><u>หมาษี ข้อมูลธนาดาร</u> ประวัติการศึกษา |                      | កសូមម             | n <b>an a</b>                 |
| ประเภทที่อยู่                                            | รายละเอียด                                         | เมอร์                | โทรศ <b>ั</b> พท์ |                               |
| ที่อยู่ตามทะเบียนบ้าน                                    | กลอง                                               | (0                   |                   |                               |
| Т                                                        |                                                    |                      |                   |                               |

# รูปที่ 8.1 หน้าจอแสดงข้อมูลที่อยู่

| ฉบับที่ | วันที่    | ผู้ทบทวน      | ผู้ควบคุม | ผู้อนุมัติ  | หน้า  |
|---------|-----------|---------------|-----------|-------------|-------|
| 1       | 27 พ.ค.52 | หัวหน้าฝ่าย ๆ |           | ผู้อำนวยการ | 11/17 |

| สำนักเทคโนโลยีสารสนเทศ | คู่มือการใช้ระบบ Employee Self Service (ESS) | รหัสเอกสาร          |
|------------------------|----------------------------------------------|---------------------|
| จุฬาลงกรณ์มหาวิทยาลัย  | ในส่วนทะเบียนประวัติบุคลากร(Web- Based)      | ITSD4700-4-52-ESS-1 |

|                                                                     | Employee Information       |                                         |                  |                   |  |
|---------------------------------------------------------------------|----------------------------|-----------------------------------------|------------------|-------------------|--|
| รทัสบุคลากร <mark>3</mark> 6                                        |                            | เลขประจำตัวประชาชน                      | 3- <mark></mark> | <u>รูปบุคลากร</u> |  |
| กนาทนาธอ (เทย)<br>ร้อ (ไทย)<br>ถ้านำหน้าชื่อ (ลังกฤษ) M             |                            | นามสกุล (ไทย)                           | -                |                   |  |
| ່<br>ສິລ(ສັງກຊາມ) W.                                                | _                          | <b>ນານສຽລ</b> (ອັงກຽນ)<br>ສຳຫນັ້ນນອີກາຣ |                  |                   |  |
| สำนัก<br>สำนัก                                                      |                            |                                         |                  |                   |  |
| <u>ข้อมูลทั่วไป</u> <b>ข้อมูลส่วนตัว</b> <u>ข้อมูลประวัติการทำง</u> | านและอื่นๆ                 |                                         |                  |                   |  |
| วันเดือนปีเกิด <mark>พ</mark> .ค.                                   | อายุ<br>ยาสนา              | ปีวัน                                   | าพศ<br>สักมราติ  |                   |  |
| <u>ที่อยู่</u> <b>ครอบครัว</b> <u>สิทธิลดหย่อนภาษี ข้อมูลธนา</u>    | <u>าาร</u> ประวัติการศึกษา |                                         |                  |                   |  |
| ประเภทบุคคล ชื่อ-นามสถุล                                            | เพศ                        | สถานะ                                   |                  |                   |  |
| 6                                                                   | P/07                       | สัมพีซีชีพาวที่                         |                  |                   |  |

รูปที่ 8.2 หน้าจอแสดงข้อมูลครอบครัว

| <u>^</u>                                                                                                    |                                                                                                    |                                                                                                    |            |                                                                                   |                          |                   |
|----------------------------------------------------------------------------------------------------|----------------------------------------------------------------------------------------------------|----------------------------------------------------------------------------------------------------|------------|-----------------------------------------------------------------------------------|--------------------------|-------------------|
|                                                                                                    |                                                                                                    | Employee Information                                                                                                    |            |                                                                                   | UserName<br>As of Date : |                   |
| กัสบุคลากร 3 <mark>6</mark> 6                                                                                                    |                                                                                                    | เลขประจำตัวประชาชน                                                                                                    | 3          | 8                                                                                 |                          | <u>รูปบุคลากร</u> |
| ณำหน้าชื่อ (ไทย)                                                                                                    |                                                                                                    |                                                                                                    |            |                                                                                   |                          |                   |
| o fine)                                                                                                    |                                                                                                    | นามสกุล (ไทย)                                                                                                    |            |                                                                                   |                          |                   |
| นำหน้าชื่อ (อังกฤษ) M                                                                                                    |                                                                                                    |                                                                                                    |            |                                                                                   |                          |                   |
| ) (อังกฤษ) W                                                                                                    |                                                                                                    | นามสกุล (อังกฤษ)                                                                                                    |            |                                                                                   |                          |                   |
| แหน่ง กลมพิวเต                                                                                                    | aś                                                                                                    | ต่ำแหน่งบริหาร                                                                                                    |            |                                                                                   |                          |                   |
| กลหน่วยงาน                                                                                                    |                                                                                                    |                                                                                                    |            |                                                                                   |                          |                   |
| สำนัก                                                                                                    |                                                                                                    |                                                                                                    |            |                                                                                   |                          |                   |
|                                                                                                    |                                                                                                    |                                                                                                    |            |                                                                                   |                          |                   |
| ้องเวเรื่อไป <b>ข้อมูลส่วนตัว</b> ข้อมูลปละวัติอาส                                                                                                    | น้ำ ภาพมาจะชื่อเต                                                                                                    |                                                                                                    |            |                                                                                   |                          |                   |
| <u>้อมูลทั่วไป <b>ช้อมูลส่วนตัว </b>ข้อมูลประวัติการ</u>                                                                                                    | ทำงานและอื่นๆ                                                                                                    |                                                                                                    |            |                                                                                   |                          |                   |
| <u>ข้อมูลทั่วไป</u> <b>ข้อมูลส่วนตัว</b> <u>ข้อมูลประวัติการ</u><br>ในเดือนปิเกิด                                                                                                    | ทำงานและอื่นๆ<br>อายุ<br>อายุ                                                                                                    | <mark>ปีปี</mark> วัน                                                                                                    |            | เพศ<br>สัตรรดิ                                                                    |                          |                   |
| ข้อมูลทั่วไป <b>ข้อมูลส่วนตัว ช้</b> อมูลประวัติการ<br>ในเดือนปีเกิด <b>ช</b> พ.ค.                                                                                                    | ท้างานและอื่นๆ<br>อายุ<br>ศาสนา                                                                                                    | <mark>ชาติ</mark> ชัน                                                                                                    |            | ាយ៧<br>ភ័ណ្ឌចាតិ                                                                  |                          |                   |
| ข้อมูลทั่วไป <b>ข้อมูลส่วนคัว</b> ข้อมูลประวัติการ<br>ในเดือนปีเกิด <b>ค</b> .ค.<br>เลานภาพสมรส<br><u>ที่อยู่  กรอบครัว</u> ] สิทธิลดหย่อนภาษิ <u>ข้อมูล</u>                                                                                                    | ท้างานและอื่นๆ<br>อายุ<br>ศาสนา<br>เธนาคาร ประวัติการศึกษา                                                                                       | มี<br>รับ<br>รับ                                                                                                    |            | ាយ៧<br>ភ័ព្យបាទិ                                                                  |                          |                   |
| ข้อมูลทั่วไป   ข้อมูลส่วนตัว   ช้อมูลประวัติการ<br>ในเดือนปีเกิด ■พ.ศ.<br>เล่านวามสมรส<br>ที่อยู่   กรอบครัว   สิทธิลตหอ่อนภาษิ   ข้อมูล<br>สถานะการลดหอ่อนกู่สมรส                                                                                                    | <u>ทำงานและอื่นๆ</u><br>อายุ<br>ศาสนา<br>ชุมาคาร ประวัติการศึกษา                                                                                 | Э. <mark>Эн</mark> эйн                                                                                                    |            | យក<br>ភ័ព្វហេតិ                                                                   |                          |                   |
| <u>ข้อมูลทั่วไป</u> <b>ข้อมูลส่วนตัว</b> <u>ข้อมูลประวัติการ</u><br>ในเดือนปีปีกิด <b>พ.ศ.</b><br>ตัญผู้ กรอบครัว<br>ที่ญผู้ กรอบครัว<br>สถานะการลดหย่อนกู้สมรส<br>ร้านวนบุตรทั่งกมดก็ลดหย่อน                                                                                                    | <u>ทำงานและอื่นๆ</u><br>อายุ<br>ศาสนา<br>ขอนาคาร  ประวัติการศึกษา<br><mark>ค</mark> าน                                                           | อีน                                                                                                    |            | ามศ<br>สัญชาติ                                                                    |                          |                   |
| ้อมูลทั่วไป   <b>ข้อมูลส่วนตัว</b>   <u>ข้อมูลประวัติการ</u><br>ในเดือบปีเกิด ■ พ.ค.<br>เลานภาพสมรส<br><u>ที่อยู่   กรอบครัว</u>   สิทธิสดหร่อนภาษิ   <u>ข้อมูล</u><br>สถานะการลดหย่อนสู่สมรส<br>ร้านวนของไทรร์ที่ยังศึกษาอยู่กิดตหย่อนได้                                                                                                    | ทำงานและอื่นๆ<br>อายุ<br>ศาสนา<br>เอนาคาร ประวัติการศึกษา<br>เอน<br>อาน<br>คน                                                                    | 2 <b>0</b> 70                                                                                                    |            | ាយក<br>สัญชาติ                                                                    | •                        |                   |
| ข้อมูลทั่วไป   ข้อมูลส่วนดัว   <u>ข้อมูลประวัติการ</u><br>ในเดือนปีเกิด ■พ.ค.<br>โลเนภาพสมรส<br>ที่ <u>อยู่   ครอบครัว</u>   สิทชิลตหอ่อนภาษิ   <u>ข้อมูล</u><br>สถานะการลดกย่อนผู้สมรส<br>รำนวนของเมตรที่มีงศึกษาอยู่กิลดหอ่อนได้<br>เปี้ยประทันชีวิต                                                                                                    | ท้างานและอื่นๆ<br>อายุ<br>ศาสนา<br>ขวาคาร ประวัติการศึกษา<br>ตาม<br>ตาม<br>เกม                                                                   | 1)<br>ก เนี้ยประกันผู้สมรส                                                                                                    |            | າມຢ<br>ສັຖງນາຫິ<br>ມີບາກ                                                          | •                        |                   |
| ข้อมูลกั่วไป   ข้อมูลส่วนดัว   ข้อมูลประวัติการ<br>เอาแสอบปิเกิด ■พ.ศ. ■<br>เอาแหลมรส<br>กี่อยู่   กรอบครัว   สิทธิลดหอ่อนภามิ   ข้อมูล<br>สถานะการลดกเอ่อนกู่สมรส<br>รำนวนของกุณครกิมทึกกราอฏ่กิลกหอ่อนได้<br>เบี้ยประกันชีวิต<br>กำลดหอ่อนบิตา                                                                                                    | ทำงานและอื่นๆ<br>อายุ<br>เกลนา<br>เช่นาสาร ประวัติการศึกษา<br>คน<br>คน<br>บบ<br>บบ<br>บบ<br>บบ<br>บบ<br>บบ                                       | า<br>1. เบี้ยประกันกู่สมรส<br>ก ก่างอาหย่อมโอกกู่สมรส                                                                                                    |            | ານທາ<br>ລັດງານາສິ<br>ມີບາກ<br>ມີບາກ                                               | •                        |                   |
| ร้อมูลกั่วไป   <b>ข้อมูลช่วนตัว</b>   <u>ข้อมูลประวัติการ</u><br>วันเดือนปีเกิด _ พ.ค.<br>เกานภาพสมรส<br><u>ที่อยู่   กรอบครัว</u>   <b>สิทธิสดหอ่อนภาษิ   <u>ข้อมูล</u><br/>สถานะการลดหอ่อนประ<br/>รับเวบเตอร์เกมอกิลดหอ่อน<br/>รับเวบเตอร์เกมอกิลดหอ่อน<br/>รับเวบเตอร์เกมอกิล<br/>กัลลดหอ่อนบริษา<br/>กัลลดหอ่อนบริษา</b>                                                                                                    | ท้างานและอื่นๆ<br>อาสุ<br>ศาสนา<br>เธนาดาร   ประวัติการศึกษา<br>ดาม<br>ดาม<br>000<br>000<br>000<br>000<br>000                                    | า เนี้ยประกันผู้สมรส<br>m กำลดหย่อนมารดปู่สมรส<br>m กำลดหย่อนมารดปู่สมรส<br>ๆ เป็นประกัน ปู่สมร                                                                      |            | າມທ<br>ສັญນາຄື<br>ປູນາກ<br>ປູນາກ<br>ປູນາກ                                         | •                        |                   |
| ร้อมูลทั่วไป   ขึ้อมูลส่วนดีว   ร้อมูลประวัติการ<br>วันเดือนปีเกิด ■พ.ค.<br>เกานภาพสมรส<br>ที่อยู่   ครอบครัว   สิทธิลดหย่อนมามี ข้อมูล<br>สถานะการลดหย่อนถุ่สมรส<br>รำนวนของบุตรที่ยังทึกษาอยู่ทีลดหย่อนได้<br>ก้นอนร่องบุตรที่ยังทึกษาอยู่ทีลดหย่อนได้<br>ก้ลดหย่อนมารถา<br>ก้อยหร่อนมารถา<br>เป็นประทันบองบิตา                                                                                                    | ทำงานและอื่นๆ<br>อาสุศาสนา<br>รอนาคาร   ประวัติการศึกษา<br>คาม<br>คาม<br>00<br>00<br>00<br>00<br>00                                              | า เบี้ยประกันผู้สมรส<br>ก กำลดกย่อนบิตาผู้สมรส<br>ก กำลดกย่อนบิตาผู้สมรส<br>ก เบี้ยประกันของปิตาผู้สมรส<br>ก เบี้ยประกันของปิตาผู้สมรส                               |            | າມຢ<br>ລັດງນາຫົ<br>ປູນາກ<br>ປູນາກ<br>ປູນາກ<br>ປູນາກ                               |                          |                   |
| ร้อมูลทั่วไป <b>ข้อมูลส่วนตัว</b> <u>ร้อมูลประวัติการ</u><br>รับเดือนปีเกิด <b>พ.ค.</b><br>สถานภาพสมรส<br><mark>ที่อยู่ ครอบครัว <mark>สิทธิลตหอ่อนสาจิ ร้อมูส</mark><br/>สถานะการลดทย่อนกู้สมรส<br/>ร้านวนของกูตรก็มีสึกตหอ่อน<br/>เกียประสานชีวิต<br/>ก่าลดหย่อนมิรถ<br/>ก่าลดหย่อนมิรถ<br/>เกียประสานของมิตก<br/>เกียประสานของมิตก<br/>เกียประสานของมิตก<br/>เกียประสานของมิตก</mark>                                                     | ทำงานและอื่นๆ<br>อาสุ<br>เธมาการ ประวัติการศึกษา<br>∎รน<br>∎รน<br>00<br>00<br>00<br>00<br>00<br>00                                               | าท เบี้ยประกับผู้สมรส<br>m ก่าลอกข่อนมิดกู่สมรส<br>m เบี้ยประกับของมิดกู่สมรส<br>m เบี้ยประกับของมิดกู่สมรส<br>m เบี้ยประกับของมารอกู่สมร                            | 5 <b>ॉ</b> | າມທາ<br>ລັດຄູນນາຫົ<br>ມີນາກ<br>ມີນາກ<br>ມູນາກ<br>ມູນາກ<br>ມູນາກ<br>ມູນາກ          |                          |                   |
| ร้อมูลทั่วไป <b>ข้อมูลส่วนตัว</b> ข้อมูลประวัติการ<br>วันเดือนปีกิด <b>พ.ศ.</b><br>สถานภาพสมรส<br>ภัณช์ (ครอบครัว) สิทธิสดหอ่อนภาษิ <u>ข้อมูล</u><br>สถานราเธราสุดหอ่อนรส<br>จำนวนของกูตรา้นี่จังศึกษาอยู่ถิลตหอ่อนได้<br>เรื่อประกันชีวิต<br>ก่าลตหอ่อนมิรถ<br>ก่าลตหอ่อนมิรถ<br>ก่าลตหอ่อนมิรถ<br>ก่าลตหอ่อนมิรถ<br>ก่าลตหอ่อนมิรถ<br>เชื่อประกันของมิธก<br>เชื่อประกันของมารถ<br>กองทุนรวมเมื่อการเลื่อนรีพ (EMF)<br>เป็นหวันสนุมภารศึกษา | ກຳຈານແລະອື່ນໆ<br>ອາຊ<br>ທາສນ:<br>ທາສນ:<br>ທາສ<br>ທາສ<br>ທາສ<br>ທາສ<br>ທາ<br>ທາ<br>ທາ<br>ທາ<br>ທາ<br>ທາ<br>ທາ<br>ທາ<br>ທາ<br>ທາ<br>ທາ<br>ທາ<br>ທາ | า เบี้ยประกันกู่สมรส<br>m ก้าลดหย่อนมิรกู่สมรส<br>m เป็ยประกันของมารดกู่สมรส<br>m เบี้ยประกันของมารดกู่สมร<br>m เบี้ยประกันของมารดกู่สม<br>m เบี้ยประกันของมารดกู่สม | sa<br>TF)  | ານທາ<br>ລັດກູນນາສື<br>ບິບາກ<br>ບິບາກ<br>ບິບາກ<br>ບິບາກ<br>ບິບາກ<br>ບິບາກ<br>ບິບາກ |                          |                   |

รูปที่ 8.3 หน้าจอแสดงข้อมูลสิทธิการลดหย่อนภาษี

| ฉบับที่ | วันที่    | ผู้ทบทวน      | ผู้ควบคุม | ผู้อนุมัติ  | หน้า  |
|---------|-----------|---------------|-----------|-------------|-------|
| 1       | 27 พ.ค.52 | หัวหน้าฝ่าย ๆ |           | ผู้อำนวยการ | 12/17 |

| สำนักเทคโนโลยีสารสนเทศ | คู่มือการใช้ระบบ Employee Self Service (ESS) | รหัสเอกสาร          |
|------------------------|----------------------------------------------|---------------------|
| จุฬาลงกรณ์มหาวิทยาลัย  | ในส่วนทะเบียนประวัติบุกลากร(Web- Based)      | ITSD4700-4-52-ESS-1 |

| T) Close                               |                                                   |                  |                    |    |              |     |                             |  |
|----------------------------------------|---------------------------------------------------|------------------|--------------------|----|--------------|-----|-----------------------------|--|
|                                        | Employee Information                              |                  |                    |    |              |     | User Name :<br>As of Date : |  |
| หัสบุคลากร                             | 3 6                                               |                  | เลขประจำตัวประชาชน | 3. | 8            |     | รูปบุคลากร                  |  |
| เน้าหน้าชื่อ (ไทย)                     |                                                   |                  |                    |    |              |     |                             |  |
| ວ [ໂກຍ]                                |                                                   |                  | นามสกูล (ไทย)      |    |              |     |                             |  |
| าน้ำหน้าชื่อ (อังกฤษ)                  | M                                                 |                  | • • • •            |    |              |     |                             |  |
| ່ວ (ລັงกฤษ)                            | W                                                 |                  | นามสกุล (อังกฤษ)   |    |              |     |                             |  |
| าแหน่ง                                 | คอมพิวเตอร์                                       |                  | ต่ำแหน่งบริหาร     |    |              |     |                             |  |
| งกดหนวยงาน                             |                                                   |                  |                    |    |              |     |                             |  |
|                                        | สำนัก                                             |                  |                    |    |              |     |                             |  |
| <u>ข้อมูลทั่วไป</u> ช้ <b>อมูลส่</b> ว | <b>วนตัว</b> <u>ข้อมูลประวัติการทำงานและอื่นๆ</u> |                  |                    |    |              |     |                             |  |
| วันเดือนปีเกิด                         | ж.я.                                              | อายุ             | ปี วัน             |    | ារាមព        |     |                             |  |
| สถานภาพสมรส                            |                                                   | ศาสนา            |                    |    | ສັญນາທີ      |     |                             |  |
| <u>ที่อยู่</u> ครอบครัว สิท            | <u>เธิลตหย่อนภาษี</u> <b>ข้อมูลธนาคาร</b> ประวัศ  | <u>iการศึกษา</u> |                    |    |              |     |                             |  |
| ธนาการสำหรับว่ายเ                      | งินเดือนตรงวุฬาลงกรณ์มหาวิทยาลัย                  | (CU-HR)          | ธ. มหาชา           | +) | หมายเลขบัญชี | 1   |                             |  |
| ธนาการสำหรับว่ายเ                      | งินเดือนตรงวากกรมบัญชีกลาง                        |                  | s famous           | 4  | หมายเลขบัญชี | 1 5 |                             |  |

รูปที่ 8.4 หน้าจอแสดงข้อมูลธนาคาร

|                                                    |                                                | E              | mployee Information               |         |                | User Nar<br>As of Dat | ne               |
|----------------------------------------------------|------------------------------------------------|----------------|-----------------------------------|---------|----------------|-----------------------|------------------|
| ์สบุคลากร                                          | 3 <mark></mark> 6                              |                | เลขประว่ำตัวประชาชน               | 3-      | -8             |                       | <u>รปนุกลากร</u> |
| นำหน้าชื่อ (ไทย)<br>• (ไทย)<br>นำหน้าชื่อ (อังออจ) | M                                              |                | นามสกุล (ไทย)                     | -       |                |                       |                  |
| (อังกฤษ)<br>แหน่ง                                  | พ<br>ทอมพิวเตอร์                               |                | นามสกุล (อังกฤษ)<br>ตำแหน่งบริหาร |         |                |                       |                  |
| กัดหน่วยงาน                                        | dažona                                         |                |                                   |         |                |                       |                  |
| อมูลทั่วไป ช้อมูลส่                                | เวนตัว ข้อมูลประวัติการทำงานและ                | อื่นๆ          |                                   |         |                |                       |                  |
| นเดือนปีเกิด<br>ถานภาพสมรส                         | พ.ค.                                           | อายุ<br>ศาสนา  | ปี วัน                            |         | เพศ<br>สัญชาติ |                       |                  |
| <u>ที่อยู่ ครอบครัว ส</u> ิ                        | <u>ทธิลตหย่อนภาษี  ข้อมูลธนาคาร</u>   <b>ป</b> | ระวัติการศึกษา |                                   |         |                |                       |                  |
| ระดับการค์                                         | รือบา วันชื่อบอารศึง วุฒิอาร                   | ศึกษา          | สถาบัน                            | วิชาเอก |                |                       |                  |
| ปริญญาโท                                           |                                                |                |                                   |         |                |                       |                  |
| ปริญญาตรี                                          |                                                |                |                                   |         |                |                       |                  |
|                                                    |                                                |                |                                   |         |                |                       |                  |

# รูปที่ 8.5 หน้าจอแสดงข้อมูลประวัติการศึกษา

| ฉบับที่ | วันที่    | ผู้ทบทวน      | ผู้ควบคุม | ผู้อนุมัติ  | หน้า  |
|---------|-----------|---------------|-----------|-------------|-------|
| 1       | 27 พ.ค.52 | หัวหน้าฝ่าย ฯ |           | ผู้อำนวยการ | 13/17 |

| สำนักเทคโนโลยีสารสนเทศ | คู่มือการใช้ระบบ Employee Self Service (ESS) | รหัสเอกสาร          |
|------------------------|----------------------------------------------|---------------------|
| จุฬาลงกรณ์มหาวิทยาลัย  | ในส่วนทะเบียนประวัติบุคลากร(Web- Based)      | ITSD4700-4-52-ESS-1 |

#### <u>ข้อมูลประวัติการทำงาน และอื่นๆ</u>

ท่านสามารถเรียกดูข้อมูลประวัติการทำงานและอื่นๆ ได้โดยการคลิกที่ Tab <u>ประวัติการ</u> <u>ทำงานและอื่นๆ</u> จากหน้าจอรูปที่ 6 ระบบจะแสดงข้อมูลที่เกี่ยวข้องกับการทำงานที่เกิดขึ้นของท่าน ซึ่งท่านสามารถเลือกดูรายละเอียดของประวัติแต่ละครั้งได้ดังแสดงในรูปที่ 9 ซึ่งจะประกอบไปด้วย ข้อมูลดังต่อไปนี้

- ประวัติการทำงาน แสดงประวัติการทำงานตั้งแต่เข้าจุฬาฯจนถึงปัจจุบัน
- ข้อมูลประวัติการทำงาน ดังแสดงในรูปที่ 9
  เลือกรายการด้านซ้ายจะปรากฏรายละเอียดประวัติการทำงานด้านขวาดังนี้
  - O วันที่เริ่มทำงาน แสดงวันที่บรรจุ(กรณีข้าราชการ)หรือวันที่จ้างตาม สัญญาจ้าง(กรณีพนักงาน)
  - O ตำแหน่ง แสดงตำแหน่งที่ถือกรองตามช่วงเวลา
  - O หน่วยงาน แสดงหน่วยงานตื้นสังกัดตามช่วงเวลา
  - O เหตุผล

|                                                                                         |                                                       | E                      | mployee Informati                                                | DN                                                         |              | User Name : Chintana Srempanichak<br>As of Date : 26/05/2009 20:15:17 |
|-----------------------------------------------------------------------------------------|-------------------------------------------------------|------------------------|------------------------------------------------------------------|------------------------------------------------------------|--------------|-----------------------------------------------------------------------|
| ส์สบุคลากร<br>นำหน้าชื่อ (ไทย)<br>) (ไทย)<br>นำหน้าชื่อ (จังกฤษ)<br>) (จังกฤษ)<br>แหน่ง | 3<br>6<br>M<br>พ<br>กอมพิวเตอร์                       | _                      | เลบประจำตัวป<br>นามสกุล (ไทย)<br>นามสกุล (จังกลุ<br>ตำแหน่งบริหา | ระชาชน<br>ษ)<br>5                                          | 3- <b></b> 8 | รูปบุกลาทร                                                            |
| อมูลทั่วไป   <u>ข้อมูลส่วนต่</u><br>ประวิทิการทำงาน  <br>ตั้งแต่ว้นที่                  | สำนัก<br><u>ทัว </u>  ช้อมูลประวัติการทำ<br>เหตุอารณ์ | ทานและอื่นๆ<br>ตำแหน่ง |                                                                  | Work History                                               |              |                                                                       |
| 11/04/<br>11/04/<br>11/04/<br>11/04/<br>11/04/<br>11/04/<br>11/04/                      |                                                       |                        |                                                                  | วันที่เริ่มทำงาน<br>ตำแหน่ง<br>ระดับ<br>หน่วยงาน<br>เหตุผล | 6 ต          |                                                                       |
| 11/04/<br>11/10/<br>11/04/<br>11/10/<br>11/04/                                          |                                                       |                        |                                                                  |                                                            |              |                                                                       |

# รูปที่ 9 หน้าจอแสดงประวัติการทำงานและอื่นๆ

| ฉบับที่ | วันที่    | ผู้ทบทวน      | ผู้ควบคุม | ผู้อนุมัติ  | หน้า  |
|---------|-----------|---------------|-----------|-------------|-------|
| 1       | 27 พ.ค.52 | หัวหน้าฝ่าย ๆ |           | ผู้อำนวยการ | 14/17 |

| สำนักเทคโนโลยีสารสนเทศ | คู่มือการใช้ระบบ Employee Self Service (ESS) | รหัสเอกสาร          |
|------------------------|----------------------------------------------|---------------------|
| จุฬาลงกรณ์มหาวิทยาลัย  | ในส่วนทะเบียนประวัติบุคลากร(Web- Based)      | ITSD4700-4-52-ESS-1 |

## การส่งเอกสารแก้ไขกรณีข้อมูลไม่ถูกต้อง

 พิมพ์หน้าจอที่มีรายละเอียดข้อมูลบุคลากรที่ต้องการแก้ไข ตามหน้าจอรูปที่ 10 และ หน้าจอรูปที่ 11 โดยไปที่เมนู File → Print Preview → Print

| 2                             |                                           | Employee Information |                  |                             |
|-------------------------------|-------------------------------------------|----------------------|------------------|-----------------------------|
| <b>e</b>                      |                                           |                      |                  | User Name :<br>As of Date : |
| รหัสบุคลากร                   | 3                                         | เลขประจำตัวประชาชน   | 3- <mark></mark> | <u>รูปบุคลากร</u>           |
| <del>ำนำหน้าชื่อ</del> (ไทย)  |                                           |                      |                  |                             |
| ชื่อ (ไทย)                    |                                           | นามสกุล (ไทย)        |                  |                             |
| <b>กำนำหน้าชื่อ</b> (สังกฤษ)  | M                                         |                      |                  |                             |
| ວັວ (ລັงกฤษ)                  | W                                         | นามสกุล (อังกฤษ)     |                  |                             |
| ทำแหน่ง                       | คอมพิวเตอร์                               | ตำแหน่งบริหาร        |                  |                             |
| สิงกิดหน่วยงาน                |                                           |                      |                  |                             |
|                               | สำนัก                                     |                      |                  |                             |
|                               |                                           |                      |                  |                             |
| ข้อมูลทั่วไป <u>ข้อมูลส่ว</u> | <u>นตัว ข้อมูลประวัติการทำงานและอื่นๆ</u> |                      |                  |                             |
| ປຣະເກກນຸຄລາກຣ                 | ข้าราชการ                                 | สถานะบุกลากร         |                  |                             |
| วันที่ดำรงตำแหน่ง             | 5. <b>9</b> .                             | วันที่เข้ารูฟาฯ      | ด.ค.             |                             |
| วันที่เริ่มว้าง               | ต.ศ. <b></b>                              | วันที่สิ้นสุดการจ้าง | ต.ค. 1           |                             |
| สถานที่ทำงาน                  |                                           | วังหวัด              |                  |                             |
| เบอร์โทรศัพท์                 |                                           | ເນວຣ໌ແຟກນ໌           |                  |                             |
| au 1                          |                                           |                      |                  |                             |

## รูปที่ 10 หน้าจอพิมพ์รายละเอียดข้อมูลบุคลากร

| 🛃   ++ ← Page 1 of 1 →                                                                                   | *   🛱 🛱 75% 🕑   Help   <u>C</u> lose                                                       |                    |
|----------------------------------------------------------------------------------------------------|--------------------------------------------------------------------------------------------|--------------------|
|                                                                                                    |                                                                                            | Page 1 of 1        |
|                                                                                                    | Employee Information                                                                       | Lker Name :        |
| หัสบุดอาคร 3 <mark>16</mark> 5<br>ตำหำหน้าชื่อ (ไทย)                                                     | เลยประสำคักประชาชน 3- <mark>:</mark> -8                                                    | B <u>julyeanes</u> |
| ລື່ວ ("ຢາສ.)<br>ຄຳນຳສະມັກລີ້ວ M                                                                          | มามสลุล (ไหย)                                                                              |                    |
| ของ (องกฤษ) พ.<br>สาแหน่ง ระคอม พิวเตอร์<br>สิมคัดหน่ายงาน                                               | N MANANA (1991-112)<br>N MANANA (1991-112)                                                 |                    |
| ช้อมูลด้ำไป ข้อมูลส่วนตัว ข้อมูลประวัติศ                                                                 | ารทำงานและอื่นๆ                                                                            |                    |
| ประเภทบุลลาดร ชั่วราชการ<br>โหที่ดำรงตำแหน่ง ธ.ค.<br>ใหญ้เริ่มจ้าง ต.ค.<br>สดานที่ทำงาน<br>เมตร์โหลดัทน์ | สถานะบุคลาดร<br>ในที่มีส่วงที่หา ต.ค.<br>ในที่สื่นชุดกรร้าม ต.ค.<br>จัมหวัด<br>เมษร์บปลดร์ |                    |

รูปที่ 11 หน้าจอพิมพ์รายละเอียดข้อมูลบุคลากร

| ฉบับที่ | วันที่    | ผู้ทบทวน      | ผู้ควบคุม | ผู้อนุมัติ  | หน้า  |
|---------|-----------|---------------|-----------|-------------|-------|
| 1       | 27 พ.ค.52 | หัวหน้าฝ่าย ๆ |           | ผู้อำนวยการ | 15/17 |

| สำนักเทคโนโลยีสารสนเทศ | คู่มือการใช้ระบบ Employee Self Service (ESS) | รหัสเอกสาร          |
|------------------------|----------------------------------------------|---------------------|
| จุฬาลงกรณ์มหาวิทยาลัย  | ในส่วนทะเบียนประวัติบุกลากร(Web- Based)      | ITSD4700-4-52-ESS-1 |

## 2. แก้ไขข้อมูลที่ถูกต้องในเอกสารที่พิมพ์จากระบบ ESS ตามหน้าจอรูปที่ 12

| 🛃   ₩ ← Page 1 of 1 →                                                                                         | ** 🕞 🕃 75% 💌 Help Close                                                 |                                                                                                    |
|----------------------------------------------------------------------------------------------------|-------------------------------------------------------------------------|----------------------------------------------------------------------------------------------------|
|                                                                                                    |                                                                         | Page 1 of                                                                                                    |
| <u>ی</u>                                                                                                    | Employee Information                                                    | Lber Name :                                                                                                    |
| รมัสบุคลาดร 3 <mark>5</mark><br>สามารถมีวอีอ (ไทย)                                                            | เลยประจำด้าประชาชม 3-                                                   | As of Date : As of Date : As of |
| ร้อย (โครม)<br>สามาระเข้าสือ M<br>(อังกฤษ)<br>สื่อ (อังกฤษ) W<br>สามาระเข้า<br>สามาระเข้า<br>สังกัดคะเข้ามงาน | มามสลุล (500)<br>มามสลุล (50กฤษ)<br>คำแหน่งเป็นวร                       | เล้                                                                                                    |
| สานด<br>ข้อมูลที่าไป <u>ข้อมูลส่วนตัว ข้อมูลประวัติศ</u><br>ประเทศนุคลาคร ช้าราชการ                           | สถามะบุคอาก ร                                                           |                                                                                                    |
| านหัสารงสาบแห่ง 5.ค.<br>วันที่เริ่มล้าง 6.ค.<br>สถานที่ปาวน<br>เมอาวิหาสัยหั                                  | ันเดียวอุปาฯ ต.ค.<br>รันเปลี่นสุดการร้าง ต.ค.<br>จึงเรื่อ<br>เมอร์แปคช์ | •                                                                                                    |

## รูปที่ 12 หน้าจอแก้ไขข้อมูลรายละเอียดข้อมูลบุคลากร

- ส่งเอกสารในข้อที่ 2. พร้อมหลักฐานส่งให้เจ้าหน้าที่บุคคลของหน่วยงาน หรือ คณะ เช่น สำเนาบัตรประจำตัวประชาชน, สำเนาบัตรประจำตัวพนักงาน/บัตร ประจำตัวเจ้าหน้าที่ของรัฐ เป็นต้น
- 4. เจ้าหน้าที่บุคคลของหน่วยงาน หรือคณะ เข้าดำเนินการแก้ไขข้อมูลในระบบ CU-HR

#### การออกจากระบบ

เมื่อท่านใช้งานระบบเรียบร้อยแล้วท่านควรออกจากระบบเพื่อความปลอดภัยของข้อมูล โดยท่านสามารถออกจากระบบได้ตามขั้นตอน ดังต่อไปนี้

- คลิกที่เมนู ออกจากระบบ จะได้หน้าจอเพื่อยืนยันการออกจากระบบดังรูปที่ 13
- คลิกที่ Yes ถ้าท่านต้องการออกจากระบบ หรือคลิกที่ № เพื่อกลับไป
  ยังหน้าจอหลักระบบ ESS ดังแสดงในรูปที่ 3

| ฉบับที่ | วันที่    | ผู้ทบทวน      | ผู้ควบคุม | ผู้อนุมัติ  | หน้า  |
|---------|-----------|---------------|-----------|-------------|-------|
| 1       | 27 พ.ค.52 | หัวหน้าฝ่าย ๆ |           | ผู้อำนวยการ | 16/17 |

| สำนักเทคโนโลยีสารสนเทศ | คู่มือการใช้ระบบ Employee Self Service (ESS) | รหัสเอกสาร          |
|------------------------|----------------------------------------------|---------------------|
| จุฬาลงกรณ์มหาวิทยาลัย  | ในส่วนทะเบียนประวัติบุกลากร(Web- Based)      | ITSD4700-4-52-ESS-1 |

| Microsoft Internet Explorer |                                                                                                  |  |  |  |
|-----------------------------|--------------------------------------------------------------------------------------------------|--|--|--|
| ?                           | The Web page you are viewing is trying to close the window.<br>Do you want to close this window? |  |  |  |
|                             | Yes No                                                                                           |  |  |  |

รูปที่ 13 หน้าจอยืนยันการออกจากระบบ

| ฉบับที่ | วันที่    | ผู้ทบทวน      | ผู้ควบคุม | ผู้อนุมัติ  | หน้า  |
|---------|-----------|---------------|-----------|-------------|-------|
| 1       | 27 พ.ค.52 | หัวหน้าฝ่าย ๆ |           | ผู้อำนวยการ | 17/17 |